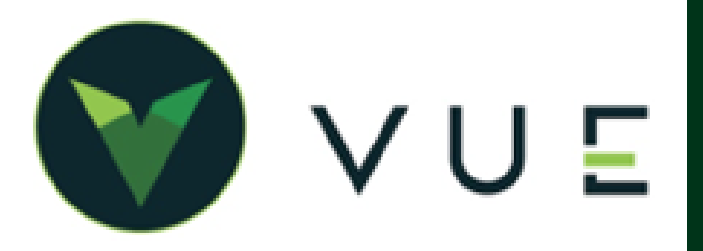

## **OverVUE**

Set up an Op Code each time the OEM issues a Warranty/Recall Bulletin.

## Name the Op Code

Navigate to Service > Maintenance > Op Codes.

- Use the bulletin number to name the Op Code.
- Op Code Description: The Description and the Op Code preset Concern should reflect the Description provide in the bulletin from the OEM.

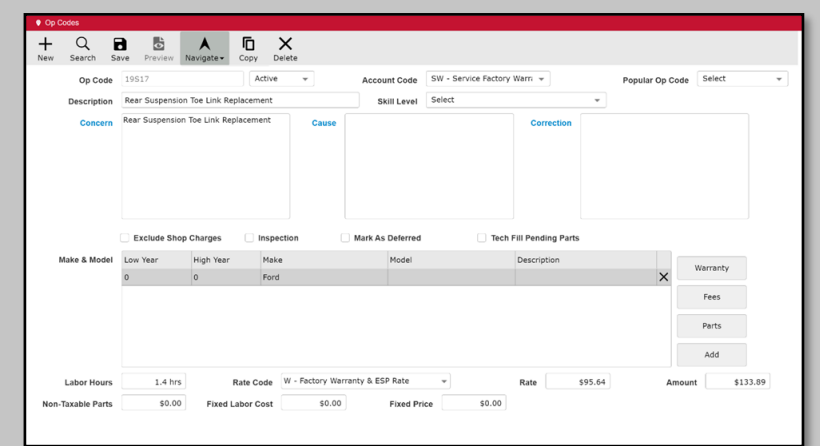

- Account Code setting: The Account Code must be set in the Accounting > Maintenance
   > Service Account Codes table as a Pay Type-Warranty Account Code.
- Default Account Code: An account code with a pay type *Warranty* must be set in the Op Code.

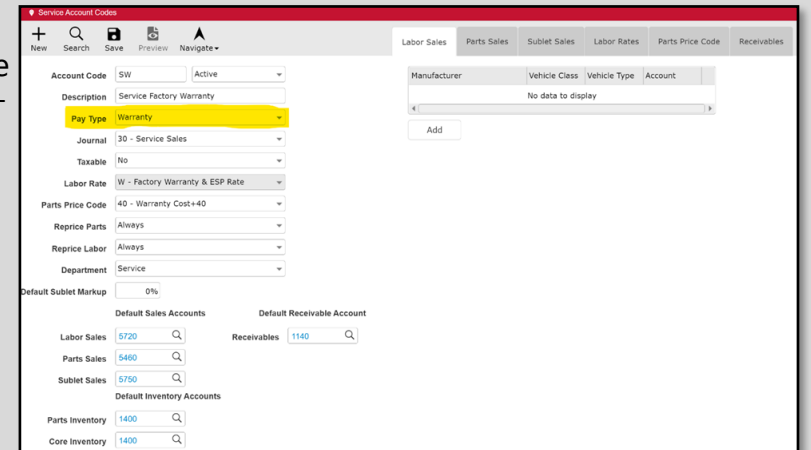

Warranty Settings: Once the account code is set to a *warranty* pay type, the [Warranty] button will appear in the Op Code screen.

| Op Code                | 19S17           | A                   | ictive 👻                     | Account Code     | SW - Service Factory Warri 👻                                                                                                    | Popular Op Code Select                               |          |  |  |
|------------------------|-----------------|---------------------|------------------------------|------------------|----------------------------------------------------------------------------------------------------|------------------------------------------------------|----------|--|--|
| Description<br>Concern | Rear Suspension | n Toe Link Replacem | nent                         | Skill Level      | QCM - Qcm Extended Warra                                                                                                    |                                                      |          |  |  |
|                        | Rear Suspension | Charges             | Cause Inspection             | Mark &s Deferred | SCP - Service Cust Pay<br>SESP - Ford Extended Warr<br>SISP - Ford Extended Warr<br>SPW - Service Part Warrant<br>SW - Service Pactory Warra<br>C |                                                      |          |  |  |
| Make & Model           |                 | High Year           | Make                         | Model            | Description                                                                                                    |                                                      | Warranty |  |  |
| Make & Model           | Low Year        |                     |                              |                  |                                                                                                    | Wanrants                                             |          |  |  |
| Make & Model           | 0               | 0                   | Ford                         |                  |                                                                                                    | Warranty                                             |          |  |  |
| Make & Model           | Low Year<br>0   | 0                   | Ford                         |                  |                                                                                                    | Fees                                                 |          |  |  |
| Make & Model           | 0               | 0                   | Ford                         |                  |                                                                                                    | Verranty<br>Fees<br>Parts                            |          |  |  |
| Make & Model           | 0               | 0                   | Ford                         |                  |                                                                                                    | Verranty<br>Fees<br>Parts<br>Add                     |          |  |  |
| Make & Model           | 0 1.4 hrs       | 0<br>Rate C         | Ford<br>ode W - Factory Warr | anty & ESP Rate  | • Rate \$95.6                                                                                                    | Warranty     Fees     Parts     Add     Amount     S | 133.89   |  |  |

## Ford - Warranty Op Code Set Up

Warranty Settings: Once the [Warranty] button is selected, you can define the:

- Claim Type
- Claim Sub Code
- And any associated Labor Ops and the corresponding hours to be claimed. (This information can be found on the published bulletin from the OEM.)

The Claim Type and Claim Sub Code should be the same for every recall that falls under a given bulletin.

Many bulletins have multiple Labor Ops that may be used depending on the scenario, but only a

Op Code Warranty Information × Claim Type 31 - FSA (Field Service Action) KIA Claim Sub Code 19s17 Ford Labor Labor Code Actual Hours 19S17C 0.6 X 19517D 0.8 X 4 Add Labor Ok Cancel

limited number of Labor Ops that can be used in that particular claim. The best practice is to add them all and then delete the un-used Labor Ops in the Warranty Ford tab in the operation that this Op Code is assigned.

## Work Flow

When a customer arrives in the service drive for a service event, the Advisor should run a Ford OASIS report. (This report can be run through VUE, but many Service departments may choose to look directly at the OEM's website.) The Ford OASIS will contain the

peration Det

LABOR Total: \$1

PARTS SUBLETS

DISCOU

TAXES Total: S0.

WARRA FORD

bulletin number for any Open Recall that is reported for that VIN number. The bulletin number can be used as the Op Code for that particular operation.

NOTE: When a customer declines to have recommended service performed at this time, against the Advisor's advice, the Deferred operation serves as a record that the dealership informed the customer of the open recall and attempted to make the repairs.

When the operation is complete, the warran administrator will have the Claim Type, Claim Sub Code, and ALL possible Labor Ops already populated to the Warranty Ford Tab

Any unused Labor Ops that populate form

the Op Code setups can be easily deleted by the X at the far-right end of the labor line, u Labor tab, in the Warranty Ford Tab.

The Warranty administrator must populate t

- Concern Code
- Mark the Hold At Pre-Validation checkbo
- Condition Code as needed.
- Review Parts and Clock times for the operation.

| ation Detail                                           |                                                                                                    |                              |                                                                                                    |                                                                                                    |                                                                                                    |                                                                                                    |                                                                                                    |                                                               |                                                              |                                            |                                                                     |                    |                                                         |                                                  |                                    |                               |
|--------------------------------------------------------|----------------------------------------------------------------------------------------------------|------------------------------|----------------------------------------------------------------------------------------------------|----------------------------------------------------------------------------------------------------|----------------------------------------------------------------------------------------------------|----------------------------------------------------------------------------------------------------|----------------------------------------------------------------------------------------------------|---------------------------------------------------------------|--------------------------------------------------------------|--------------------------------------------|---------------------------------------------------------------------|--------------------|---------------------------------------------------------|--------------------------------------------------|------------------------------------|-------------------------------|
|                                                        |                                                                                                    |                              |                                                                                                    |                                                                                                    |                                                                                                    |                                                                                                    |                                                                                                    |                                                               |                                                              |                                            |                                                                     |                    |                                                         |                                                  |                                    |                               |
|                                                        | Repair Order                                                                                                 | 409620                       | Opera                                                                                                    | ation <                                                                                                    | D - >                                                                                                    | Advisor Aut                                                                                                    | tumn McKenzie                                                                                                    |                                                               | Customer                                                     | Bushnell, I                                | Donald                                                              |                    |                                                         |                                                  |                                    |                               |
| OPERATION                                              | VIN                                                                                                    | 1FMJK1HT9JE                  | EA25949                                                                                                    | 2018                                                                                                    | F                                                                                                    | ord                                                                                                    | Exp                                                                                                    | pedition                                                      |                                                              |                                            | Mileage 9854                                                        | 5                  |                                                         |                                                  |                                    |                               |
| Total: \$133.89                                        | Concern                                                                                                    | Rear Suspens                 | ion Toe Link P                                                                                                    | Replacement                                                                                                    |                                                                                                    |                                                                                                    |                                                                                                    |                                                               |                                                              |                                            | Manager Appro                                                       | val                |                                                         |                                                  |                                    |                               |
| LABOR<br>Total: \$133.89                               | Cause                                                                                                    |                              |                                                                                                    |                                                                                                    |                                                                                                    |                                                                                                    |                                                                                                    |                                                               |                                                              |                                            |                                                                     |                    | - 81                                                    |                                                  |                                    |                               |
| PARTS<br>Total: \$0.00                                 | Correction                                                                                                   |                              |                                                                                                    |                                                                                                    |                                                                                                    |                                                                                                    |                                                                                                    |                                                               |                                                              |                                            |                                                                     |                    | - 81                                                    |                                                  |                                    |                               |
| SUBLETS                                                | Tech Notes                                                                                                   |                              |                                                                                                    |                                                                                                    |                                                                                                    |                                                                                                    |                                                                                                    |                                                               |                                                              |                                            | Ō                                                                   |                    | - 81                                                    |                                                  |                                    |                               |
| 10101. 20.00                                           | Op Code                                                                                                    | 19517                        |                                                                                                    | Q                                                                                                    | Account                                                                                                    | SW                                                                                                    | Ŧ                                                                                                    | Skill Lev                                                     | el Select                                                    |                                            |                                                                     | Ŧ                  |                                                         |                                                  |                                    |                               |
| CHARGES<br>Total: \$0.00                               | Operation Detai                                                                                              | il                           |                                                                                                    |                                                                                                    |                                                                                                    |                                                                                                    |                                                                                                    | her Date Car                                                  | w                                                            |                                            | Bata                                                                |                    |                                                         | _                                                |                                    |                               |
| DISCOUNT                                               |                                                                                                    | Repa                         | air Order                                                                                                    | 409620                                                                                                    | Opera                                                                                                    | ation < D                                                                                                    | ~ > Adv                                                                                                    | risor Autum                                                   | n McKenzie                                                   |                                            | Customer Bu                                                         | ishnell, Dor       | nald                                                    |                                                  |                                    |                               |
| fotal: \$0.00                                          |                                                                                                    |                              | VIN                                                                                                    | 1FMJK1HT9J                                                                                                    | EA25949                                                                                                    | 2018                                                                                                    | Ford                                                                                                    |                                                               | Expedit                                                      | tion                                       |                                                                     | м                  | leage 98545                                             |                                                  |                                    |                               |
| TAXES<br>Total: \$0.00                                 | Total: \$13                                                                                                  | 3.89                         | Concern                                                                                                    | Rear Suspen                                                                                                    | sion Toe Link                                                                                                    | Replacement                                                                                                    |                                                                                                    |                                                               |                                                              |                                            |                                                                     |                    |                                                         | < Tech Notes                                     |                                    |                               |
| WARRANTY                                               | LABOR                                                                                                    | R 80                         | doL O                                                                                                    | Comments                                                                                                    | Diagnosti                                                                                                    | cs 1 Diagn                                                                                                    | ostics 2 Lab                                                                                                    | oor Parts                                                     | Miscellaneous                                                | s Claim S                                  | itatus                                                              |                    |                                                         |                                                  |                                    |                               |
| FORD                                                   | 13681: \$13.                                                                                                 | 3.09                         | Job N                                                                                                    | umber D                                                                                                    |                                                                                                    |                                                                                                    | Cle                                                                                                    | ose Date                                                      |                                                              | Ode                                        | meter Out                                                           | 9854               | 5                                                       |                                                  |                                    |                               |
|                                                        | PARTS<br>Total: \$0.0                                                                                        | 10                           | Clain                                                                                                    | n Type 3                                                                                                    | 1 - FSA (Field                                                                                                    | Service Action                                                                                                    | i) -                                                                                                    | Claim Sub                                                     | Code 19s17                                                   |                                            |                                                                     |                    |                                                         |                                                  |                                    |                               |
|                                                        | SUBLETS                                                                                                    |                              | Concern                                                                                                    | n Code                                                                                                    |                                                                                                    | Q Manual                                                                                                    | Review Requ                                                                                                    | ired                                                          | Hold At F                                                    | Pre-Validati                               | on                                                                  |                    |                                                         |                                                  |                                    |                               |
| Idle                                                   | Total: \$0.0                                                                                                 | Total: \$0.00 Approval Codes |                                                                                                    |                                                                                                    |                                                                                                    |                                                                                                    |                                                                                                    |                                                               |                                                              |                                            |                                                                     |                    |                                                         |                                                  |                                    |                               |
|                                                        | CHARGES                                                                                                    |                              |                                                                                                    |                                                                                                    |                                                                                                    |                                                                                                    |                                                                                                    |                                                               |                                                              |                                            |                                                                     |                    |                                                         |                                                  |                                    |                               |
| _                                                      | Total: \$0.0                                                                                                 | 0                            |                                                                                                    |                                                                                                    |                                                                                                    |                                                                                                    |                                                                                                    |                                                               |                                                              |                                            |                                                                     |                    |                                                         |                                                  |                                    |                               |
|                                                        | Total: \$0.0                                                                                                 | io<br>•                      |                                                                                                    |                                                                                                    |                                                                                                    |                                                                                                    |                                                                                                    |                                                               |                                                              |                                            |                                                                     |                    |                                                         |                                                  |                                    |                               |
| antv                                                   | Total: \$0.0<br>DISCOUN<br>Total: \$0.0                                                                      | 10<br>T<br>10                |                                                                                                    |                                                                                                    |                                                                                                    |                                                                                                    | Pre-Del                                                                                                    | fined Repair                                                  | Code                                                         |                                            |                                                                     |                    |                                                         |                                                  |                                    |                               |
| anty                                                   | Total: \$0.0<br>DISCOUN<br>Total: \$0.0<br>TAXES                                                             | T<br>T<br>T<br>T             | peration Deta                                                                                                    | al                                                                                                    |                                                                                                    |                                                                                                    | Pre-De                                                                                                    | fined Repair                                                  | Code                                                         |                                            |                                                                     |                    |                                                         |                                                  |                                    |                               |
| ranty<br>aim                                           | Total: \$0.0<br>DISCOUN<br>Total: \$0.0<br>TAXES<br>Total: \$0.0                                             | 10<br>10                     | peration Deta                                                                                                    | il R                                                                                                    | epair Order                                                                                                    | 409620                                                                                                    | Pre-Del<br>Operat                                                                                                    | fined Repair                                                  | Code                                                         | sor Autum                                  | nn McKenzie                                                         |                    | Customer Bus                                            | shnell, Donald                                   |                                    |                               |
| ranty<br>aim                                           | Total: \$0.0<br>DISCOUN<br>Total: \$0.0<br>TAXES<br>Total: \$0.0<br>WARRAN'<br>FORD                          | 0<br>T<br>10<br>10           | OPERATI                                                                                                    | nil<br>R<br>ON                                                                                                    | epair Order<br>VIN                                                                                                    | 409620<br>1FM3K1HT93                                                                                                    | Pre-Del<br>Operat                                                                                                    | fined Repair<br>tion く D<br>2018                              | Code  Advis Ford                                             | sor Autun                                  | n McKenzie                                                          | on                 | Customer Bus                                            | shnell, Donald                                   | e 98545                            |                               |
| anty<br>aim                                            | Total: \$0.0<br>DISCOUN<br>Total: \$0.0<br>TAXES<br>Total: \$0.0<br>WARRAN<br>FORD                           | 10<br>T<br>10<br>10          | operation Deta<br>OPERATI<br>Total: \$13                                                                                                    | 0N<br>3.69                                                                                                    | epair Order<br>VIN<br>Concern                                                                                                    | 409620<br>1FM3K1HT92<br>Rear Susper                                                                                                    | Pre-Del<br>Operat<br>IEA25949<br>Islon Toe Link R                                                                                                    | fined Repair                                                  | Code                                                         | sor Autun                                  | n McKenzie                                                          | on                 | Customer But                                            | shnell, Donald<br>Mileag                         | e 98545                            | < Tech No                     |
| ranty<br>aim<br><sup>r</sup> ab.                       | Total: \$0.0<br>DISCOUN<br>Total: \$0.0<br>TAXES<br>Total: \$0.0<br>WARRAN<br>FORD                           | 10<br>10<br>10               | OPERATI<br>Total: \$13<br>LABOR<br>Total: \$13                                                                                                    | N<br>ON<br>3.89                                                                                                    | epair Order<br>VIN<br>Concern<br>RO Job                                                                                             | 409620<br>1FMJK1HT9:<br>Rear Susper<br>Comments                                                                                          | Pre-Del<br>Operat<br>IEA25949<br>Islon Toe Link R<br>Diagnostic                                                                                                    | tion C D<br>2018<br>teplacement<br>s 1 Diagno                 | Code  Advis Ford stics 2 Labo                                | sor Autum<br>or Parts                      | nn McKenzie<br>Expeditio<br>Miscellaneous                           | on<br>Claim S      | Customer Bus                                            | shnell, Donald                                   | e 98545                            | < Tech No                     |
| anty<br>aim<br>ab.                                     | Total: \$0.0<br>DISCOUN<br>Total: \$0.0<br>TAXES<br>Total: \$0.0<br>WARRAN'<br>FORD                          | io<br>To<br>io<br>TY<br>ed   | OPERATI<br>Total: \$13<br>LABOR<br>Total: \$13<br>PARTS<br>Total: \$0.4                                                                                                    | III<br>ON<br>3.89<br>3.89                                                                                                   | epair Order<br>VIN<br>Concern<br>RO Job<br>Labor                                                                                    | 409620<br>1FMJK1HT9J<br>Rear Susper<br>Comments                                                                                          | Pre-Del Operat Decessor Decessor Deceso | fined Repair<br>tion C D<br>2018<br>teplacement<br>s 1 Diagno | Code     Advis  Ford  stics 2 Labo                           | sor Autum<br>or Ports                      | nn McKenzie<br>Expeditio<br>Miscellaneous                           | on<br>Claim S      | Customer Bus                                            | shnell, Doneld<br>Mileag                         | e 98545                            | < Tech No<br>Sublet           |
| ranty<br>aim<br><sup>r</sup> ab.<br>n                  | Total: \$0.0<br>DISCOUN<br>Total: \$0.0<br>TAXES<br>Total: \$0.0<br>WARRAN<br>FORD                           | 0<br>10<br>10<br>17<br>17    | OPERATI<br>Total: \$13<br>LABOR<br>Total: \$13<br>PARTS<br>Total: \$0.0                                                                                                    | nil<br><b>ON</b><br>33.89<br>00                                                                                             | epair Order<br>VIN<br>Concern<br>RO Job<br>Labor<br>Labor Code                                                                      | 409620<br>1FMJK1HT92<br>Rear Susper<br>Comments<br>Labor Hour                                                                            | Pre-Del<br>Operat<br>IEA25949<br>Islon Toe Link R<br>Diagnostics                                                                                                    | tion C D<br>2018<br>teplacement<br>s 1 Diegne                 | Code     Advia     Ford     Ford                             | sor Autum<br>or Parts                      | nn McKenzie<br>Expeditio<br>Miscellaneous                           | Claim S<br>Taxable | Customer Bus                                            | Add La                                           | e 98545<br>bor Add S<br>Paid Price | < Tech No<br>Sublet           |
| ranty<br>aim<br>Tab.<br>n                              | Total: \$0.0<br>DISCOUN<br>Total: \$0.0<br>WARRAN<br>FORD                                                    | 10<br>10<br>17<br>14         | OPERATI<br>Total: \$13<br>LABOR<br>Total: \$13<br>PARTS<br>Total: \$0.0<br>SUBLETS<br>Total: \$0.0                                                                                                    | III<br><b>R</b><br><b>0</b><br><b>1</b><br><b>1</b><br><b>1</b><br><b>1</b><br><b>1</b><br><b>1</b><br><b>1</b><br><b>1</b> | epair Order<br>VIN<br>Concern<br>RO Job<br>Labor Code<br>19517C                                                                     | 409620<br>IFMXLHT9:<br>Rear Susper<br>Comments<br>Labor Hour                                                                             | Pre-Del Operat Sion Toe Link R Diagnostic: 5 Technician 0.6                                                                                                    | fined Repair                                                  | Advia     Ford     Ford                                      | sor Autun<br>or Ports                      | nn McKenzie<br>Expeditio<br>Miscellaneous                           | Claim S<br>Taxable | Customer Bus                                            | shnell, Donald<br>Mileag<br>Add La<br>Paid Hours | e 98545<br>bor Add S<br>Paid Price | < Tech No<br>Sublet           |
| ranty<br>aim<br>ab.<br>n<br>by se                      | Tetal: 50.0<br>DISCOUN<br>Tetal: 50.0<br>TAXES<br>Tetal: 50.0<br>WARRAN<br>PORD<br>Assigne                   | ng                           | OPERATI<br>Total: \$13<br>LABOR<br>Total: \$13<br>PARTS<br>Total: \$0.0<br>SUBLETS<br>Total: \$0.0<br>CHARGES<br>Total: \$0.0                                                                                                    | N<br>ON<br>3.89<br>3.89<br>00<br>00<br>500                                                                                  | epair Order<br>VIN<br>Concern<br>RO Job<br>Labor Code<br>19517C<br>19517D                                                           | 409620<br>1FM3K1HT9:<br>Rear Susper<br>Comments<br>Labor Hour<br>4<br>4<br>4<br>4<br>4<br>4<br>4<br>4<br>4<br>4<br>4<br>4<br>4           | Pre-Del<br>Operati<br>IEA25949<br>sistion Toe Link R<br>Diagnostic:<br>5<br>Technician<br>0.6<br>8                                                                                                    | fined Repair<br>tion C D<br>2018<br>teplacement<br>s 1 Diegne | Code     Advin     Ford  stics 2 Labo                        | sor Autum<br>or Parts                      | In McKenzie<br>Expeditio<br>Miscellaneous                           | Claim S<br>Taxable | Customer Bus                                            | Add La                                           | e 98545<br>bor Add S<br>Paid Price | < Tech No<br>Sublet           |
| ranty<br>aim<br>ab.<br>n<br>by se<br>, und             | Text: s0.0<br>DISCOUN<br>Text: s0.0<br>TAXES<br>Text: s0.0<br>WARRAN<br>FORD<br>Assigne                      | ng                           | OPERATI<br>Total: \$13<br>LABOR<br>Total: \$13<br>PARTS<br>Total: \$0.0<br>SUBLETS<br>Total: \$0.0<br>CHARGES                                                                                                    | N 0N 7 7 7 7 7 7 7 7 7 7 7 7 7 7 7 7 7 7                                                                                    | epair Order<br>VIN<br>Concern<br>RO Job<br>Labor Code<br>19517C<br>19517C                                                           | 409620<br>1FM3K1HT9:<br>Rear Susper<br>Comments<br>Labor Hourn<br>(<br>(                                                                 | Pre-Del Operat EEA25949 sision Toe Link R o Diagnostic: s Technician 0.6 .8                                                                                                    | fined Repair<br>tion C D<br>2018<br>teplacement<br>s 1 Diagne | Advis     Ford     stics 2 Labo                              | sor Autum<br>or Ports                      | In McKenzie                                                         | Claim S<br>Taxable | Customer Bus                                            | Add La                                           | e 98545<br>bor Add S<br>Paid Price | < Tech No<br>Sublet           |
| ranty<br>aim<br>ab.<br>n<br>l by se<br>, und           | Text: s0.0<br>DISCOUN<br>Text: s0.0<br>TAXES<br>Text: s0.0<br>WARRAN<br>PORD<br>Assigne<br>electin<br>er the | ng                           | OPERATI<br>Total: \$13<br>LABOR<br>Total: \$13<br>PARTS<br>Total: \$0.0<br>CHARGES<br>Total: \$0.0<br>DISCOUN<br>Total: \$0.0                                                                                                    | NON<br>33.89<br>00<br>00<br>00<br>00<br>00<br>00<br>00<br>00<br>00<br>00<br>00<br>00<br>00                                  | epair Order<br>VIN<br>Concern<br>RO Job<br>Labor Code<br>19517C<br>19517D<br>4<br>Sublet Lab                                        | 409620<br>1FMJK1HT9:<br>Rear Susper<br>Comments<br>Lebor Hour<br>4<br>4<br>6<br>6<br>6<br>6<br>6<br>6<br>6<br>6<br>6<br>6<br>6<br>6<br>6 | Pre-Det Operat EEA25949 Store Link R Diagnostic: S Techniclan O.6 S                                                                                                    | tion C D<br>2018<br>teplacement<br>s 1 Diagno                 | Advis     Ford     stics 2 Labo                              | sor Autun<br>or Parts                      | In McKenzie                                                         | Claim S<br>Taxable | Customer Duz<br>Ratus                                   | shnell, Donald<br>Mileag<br>Add La               | e 98545<br>bor Add S               | < Tech No<br>Sublet           |
| ranty<br>aim<br>ab.<br>n<br>by se<br>, und             | Text: 50.0<br>Discoun<br>Text: 50.0<br>TAXES<br>Text: 50.0<br>WARRAN<br>PORD<br>Assigne                      | ng                           | OPERATI<br>Total: S13<br>PARTS<br>Total: S13<br>PARTS<br>Total: S0.0<br>CHARGES<br>Total: S0.0<br>DISCOUN<br>Total: S0.0<br>DISCOUN                                                                                                    | N N N N N N N N N N N N N N N N N N N                                                                                       | epair Order<br>VIN<br>Concern<br>RO Job<br>Labor Code<br>19517C<br>19517D<br>4<br>Sublet Lab                                        | 409620<br>1FM3K1HT9:<br>Rear Susper<br>Comments<br>Labor Hour<br>Comments<br>Comments<br>Comments                                        | Pre-Del Operat EA25949 Existon Toe Link R Dispositic s Technician 0.6 .6 .7 .7 .7 .7 .7 .7 .7 .7 .7 .7 .7 .7 .7                                                                                                    | fined Repair                                                  | Code                                                         | sor Autum<br>x Parts                       | In McKenzie<br>Expeditio<br>Miscellaneous                           | Claim S            | Customer Buz                                            | Add La<br>Paid Hours                             | e 98545<br>bor Add S<br>Paid Price | < Tech No<br>Sublet           |
| ranty<br>aim<br>ab.<br>by se<br>, und                  | Text: 50.0<br>DISCOUN<br>Text: 50.0<br>Text: 50.0<br>WARRAN<br>POND<br>election<br>er the                    | ng                           | OPERATI<br>Total: \$13<br>PARTS<br>Total: \$13<br>PARTS<br>Total: \$0.0<br>CHARGES<br>Total: \$0.0<br>DISCOUN<br>Total: \$0.0<br>Total: \$0.0                                                                                                    | N N N N N N N N N N N N N N N N N N N                                                                                       | epair Order<br>VIN<br>Concern<br>RO Job<br>Labor Code<br>19517C<br>19517C<br>19517C<br>4<br>Sublet Lab                              | 409620<br>IFMIKINT92<br>Rear Susper<br>Comments<br>Labor Hour<br>or<br>Labor Hou                                                         | Pre-Del Operat EA25949 Existen Toe Link R Disposition S Technician S G Technician Toe Link R Taxabi                                                                                                    | tion C D<br>2018<br>teplacement<br>s 1 Diagno                 | Advis     Ford     Ford     Interference al Non-Tax          | sor Autun<br>r Parts<br>Amount             | In McKenzie<br>Expeditio<br>Miscellaneous                           | Claim S            | Customer Bud<br>tatus                                   | Add La<br>Paid Hours                             | e 98545<br>bor Add S<br>Paid Price | < Tech No<br>Sublet           |
| ranty<br>aim<br>ab.<br>by se<br>, und<br>ce the        | Text: 50.0<br>Discour<br>Text: 50.0<br>Text: 50.0<br>WARRAN<br>PORD<br>electin<br>er the                     | ng                           | Peration Detail<br>OPERATI<br>Total: \$13<br>LABOR<br>Total: \$13<br>Total: \$0.0<br>SUBLETS<br>Total: \$0.0<br>CHARGES<br>Total: \$0.0<br>DISCOUM<br>DISCOUM<br>Total: \$0.0<br>Total: \$0.0<br>DISCOUM<br>Total: \$0.0<br>DISCOUM<br>Total: \$0.0<br>DISCOUM<br>Total: \$0.0<br>DISCOUM<br>DISCOUM<br>Total: \$0.0<br>DISCOUM<br>DISCOUM<br>Total: \$0.0<br>DISCOUM<br>DISCOUM<br>DISCOUM<br>TOTAL: \$0.0<br>DISCOUM<br>DISCOUM<br>D | R<br>ON<br>3.89<br>3.89<br>00<br>00<br>00<br>00<br>00<br>00<br>00<br>00<br>00<br>0                                          | epair Order<br>VIN<br>Concern<br>RO Job<br>Labor Code<br>19517C<br>19517D<br>4<br>Sublet Lab<br>Labor Code                          | 409620<br>IFMIKIHT9:<br>Rear Susper<br>Comments<br>Labor Hour<br>or<br>Labor Hou                                                         | Pre-Del Operat Degrad Degrad S Technician .6 .6 .8 .8 .8 .8 .8 .8 .8 .8 .8 .8 .8 .8 .8                                                                                                    | tion C D<br>2018<br>teplacement<br>s 1 Diegno                 | Code     Stics 2     Labo                                    | sor Autun r Parts Amount No data to        | In McKenzie Expeditio                                               | Claim S            | Customer Bud<br>tatus<br>Non-Tax Amount                 | Add La Paid Hours aid Hours                      | Paid Price                         | < Tech No<br>Sublet<br>X<br>X |
| ranty<br>aim<br>ab.<br>h<br>by se<br>, und<br>te the   | Text: 80.0<br>DISCOM<br>Text: 80.0<br>Text: 80.0<br>WARE<br>PORD<br>Assigned<br>electing<br>er the           | ng                           | Peration Detail<br>Total: \$13<br>LABOR<br>Total: \$13<br>Total: \$0.0<br>SUBLETS<br>Total: \$0.0<br>CHARGES<br>Total: \$0.0<br>DISCOUNT<br>Total: \$0.0<br>Total: \$0.0<br>TAXES<br>Total: \$0.0<br>VARRAN<br>FORD                                                                                                    | II I R<br>R<br>R<br>R<br>R<br>R<br>R<br>R<br>R<br>R<br>R<br>R<br>R<br>R                                                     | epair Order<br>VIN<br>Concern<br>RO Job<br>Labor Code<br>19517C<br>19517D<br>«<br>Sublet Lab<br>Labor Code                          | 409620<br>IFMIXIHT9.<br>Rear Susper<br>Comments<br>Labor Hour<br>or<br>Labor Hou                                                         | Pre-Det Operat EA15949 EA15949 Diagnostic s Technician .6 .6 .7 .8 .7 .8 .8 .7 .8 .8 .8 .8 .8 .8 .8 .8 .8 .8 .8 .8 .8                                                                                                    | fined Repair<br>tion C D<br>2018<br>teplacement<br>3 1 Diagno | Code  Code  Ford stics 2 Labo al Non-Tax                     | sor Autum<br>or Parts<br>Amount No data to | In McKenzle<br>Expedito<br>Miscellaneous                            | Claim S            | Customer But<br>Natus                                   | Add La Paid Hours ald Hours                      | e 98545<br>bor Add S<br>Paid Price | < Tech No<br>Sublet<br>X<br>X |
| ranty<br>aim<br>ab.<br>h by se<br>, und<br>e, und      | Text: 80.0<br>DISCOUN<br>Text: 50.0<br>Text: 50.0<br>WAREAN<br>FORD<br>Assigne                               | ng                           | OPERATI<br>Total: \$13<br>LABOR<br>Total: \$20<br>PARTS<br>Total: \$0.0<br>CHARGES<br>Total: \$0.0<br>CHARGES<br>Total: \$0.0<br>DISCOUN<br>Total: \$0.0<br>DISCOUN<br>Total: \$0.0<br>DISCOUN<br>Total: \$0.0<br>DISCOUN<br>Total: \$0.0<br>DISCOUN                                                                                                    | R<br>R<br>000<br>00<br>00<br>00<br>00<br>00<br>00<br>00<br>00<br>00<br>00<br>00                                             | epair Order<br>VIN<br>Concern<br>RO Job<br>Labor Code<br>19517C<br>19517C<br>19517C<br>19517C<br>4<br>Sublet Lab<br>Labor Code<br>4 | 409920<br>IFNJK1HT9:<br>Rear Susper<br>Comments<br>Labor Hour<br>Labor Hou                                                               | Pre-Del Coperat EA25949 EA25949 EA25949 Diagnostic                                                                                                    | fined Repair                                                  | Code  Code  Code  Ford stics 2 Labo al Non-Tax abor Tax Rate | sor Autum r Parts Amount No data to        | In McKenzie<br>Expeditio<br>Miscellaneous<br>Involce #              | In Claim S         | Customer But<br>Ratus<br>Non-Tax Amount<br>P<br>So.co P | Add Labor Tot                                    | e 98545<br>bor Add S<br>Paid Price | < Tech No<br>Sublet<br>X<br>X |
| ranty<br>aim<br>ab.<br>by se<br>, und<br>e the<br>box. | Text: 80.0<br>DISCOUNT<br>Text: 50.0<br>WARRAN<br>PORD<br>Assigne<br>electin<br>er the                       | ng                           | Peration Detail<br>OPERATY<br>Total: 1313<br>PATS<br>Total: 10.1<br>Total: 10.1                                                                                                    | H R R 3.89 000 000 000 000 000 000 000 000 000 0                                                                            | Labor         4           Sublet Lab         4                                                                                      | 409920<br>IFRIXLHT9:<br>Rear Susper<br>Comments<br>Labor Hour<br>Labor Hou<br>Labor Hou                                                  | Pre-Del<br>Operat<br>EEA25940<br>Diagnostic<br>Diagnostic<br>3 Technician<br>0.6<br>2.8<br>rs Technician<br>7<br>8<br>7<br>8<br>7<br>8<br>7<br>8<br>7<br>8<br>7<br>8<br>8<br>7<br>8<br>8<br>7<br>8<br>8<br>8<br>7<br>8<br>8<br>8<br>8<br>8<br>8<br>8<br>8<br>8<br>8<br>8<br>8<br>8<br>8<br>8<br>8<br>8<br>8<br>8<br>8                                                                                                    | fined Repair                                                  | Code Advis                                                   | r Perts                                    | in McKenzle<br>Expedition<br>Miscelaneous<br>Invoice #<br>o display | Claim S            | Customer Der<br>tatus<br>Non-Tax Amount<br>P<br>10.00 P | Add La<br>Paid Hours                             | e 98545<br>bor Add S<br>Paid Price | < Tech No                     |